# SonarQube

Natalia Dybczak i Jagoda Flejmer

-•

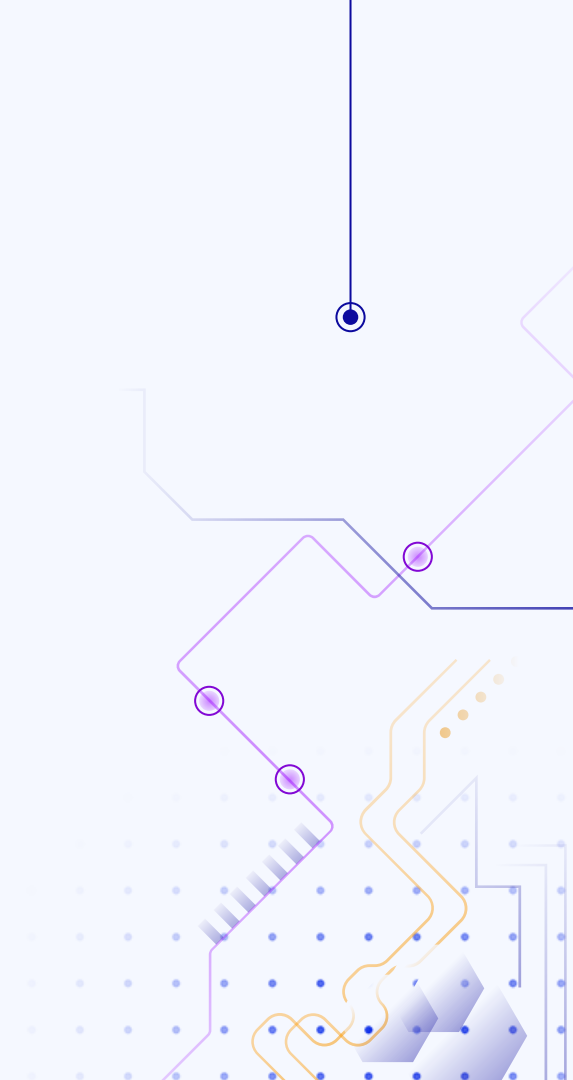

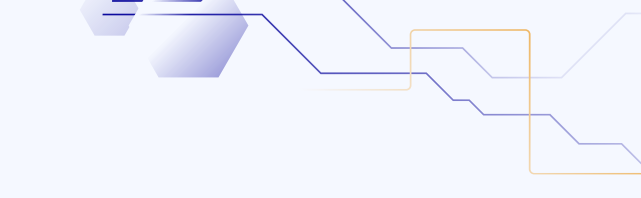

## Plan prezentacji

## 01

igodol

Podstawowe Pojęcia Funkcje SonarQube 03

Działanie SonarQube

**04** Instalacja 05

02

Użytkowanie oraz UI

# **Ol** Wprowadzenie

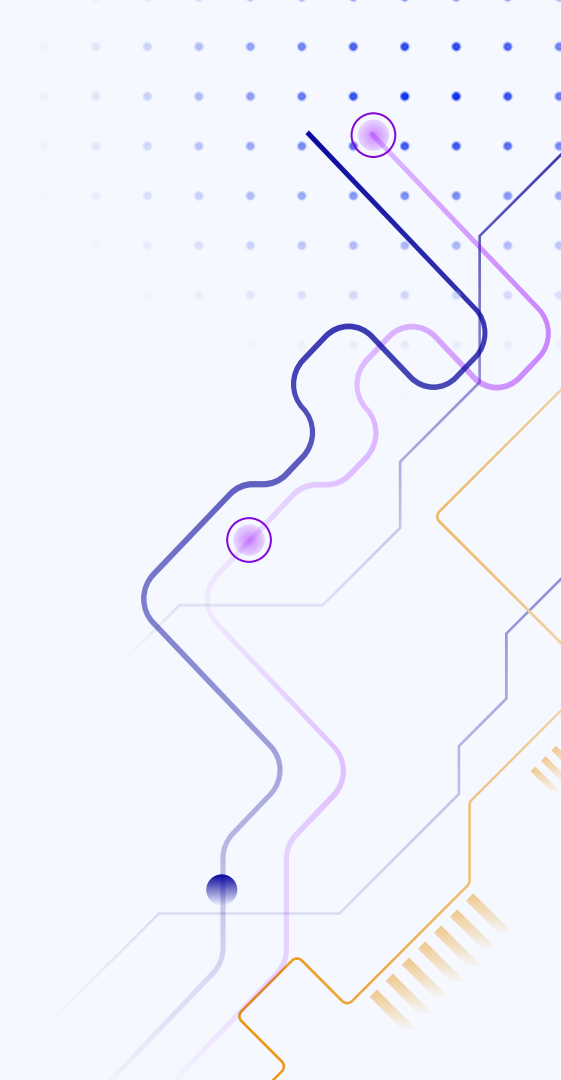

# Code quality

Code quality odnosi się do ogólnej oceny efektywności, czytelności, użyteczności i łatwości utrzymania kodu. Określa jak dobrze kod przestrzega ustalonych standardów lub praktyk programistycznych oraz jak dobrze działa zgodnie z zamierzeniami. Wysoka jakość kodu ma kluczowe znaczenie dla długoterminowego sukcesu projektu programistycznego.

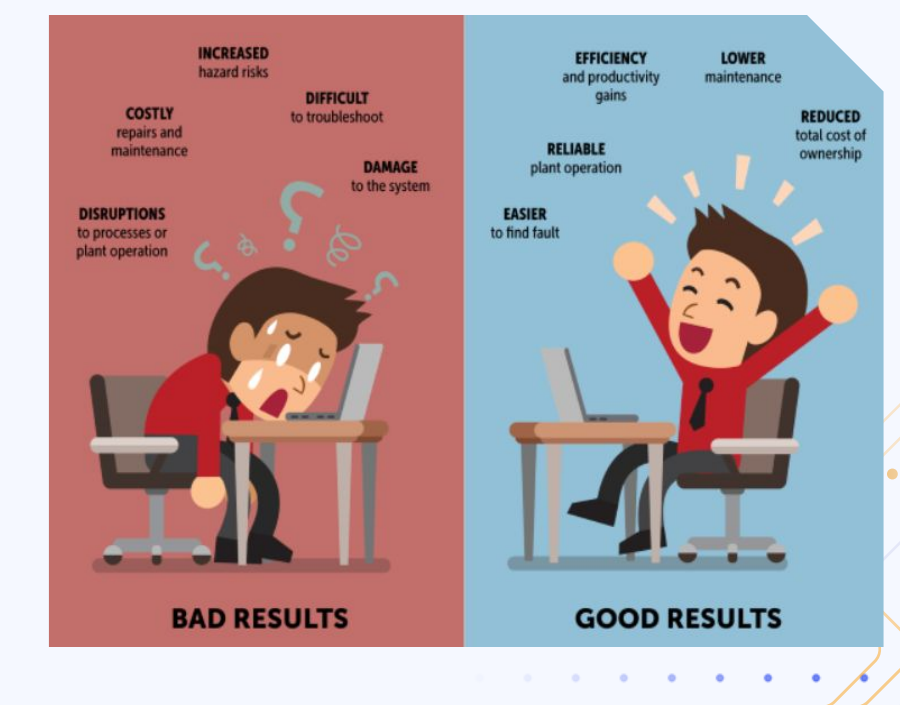

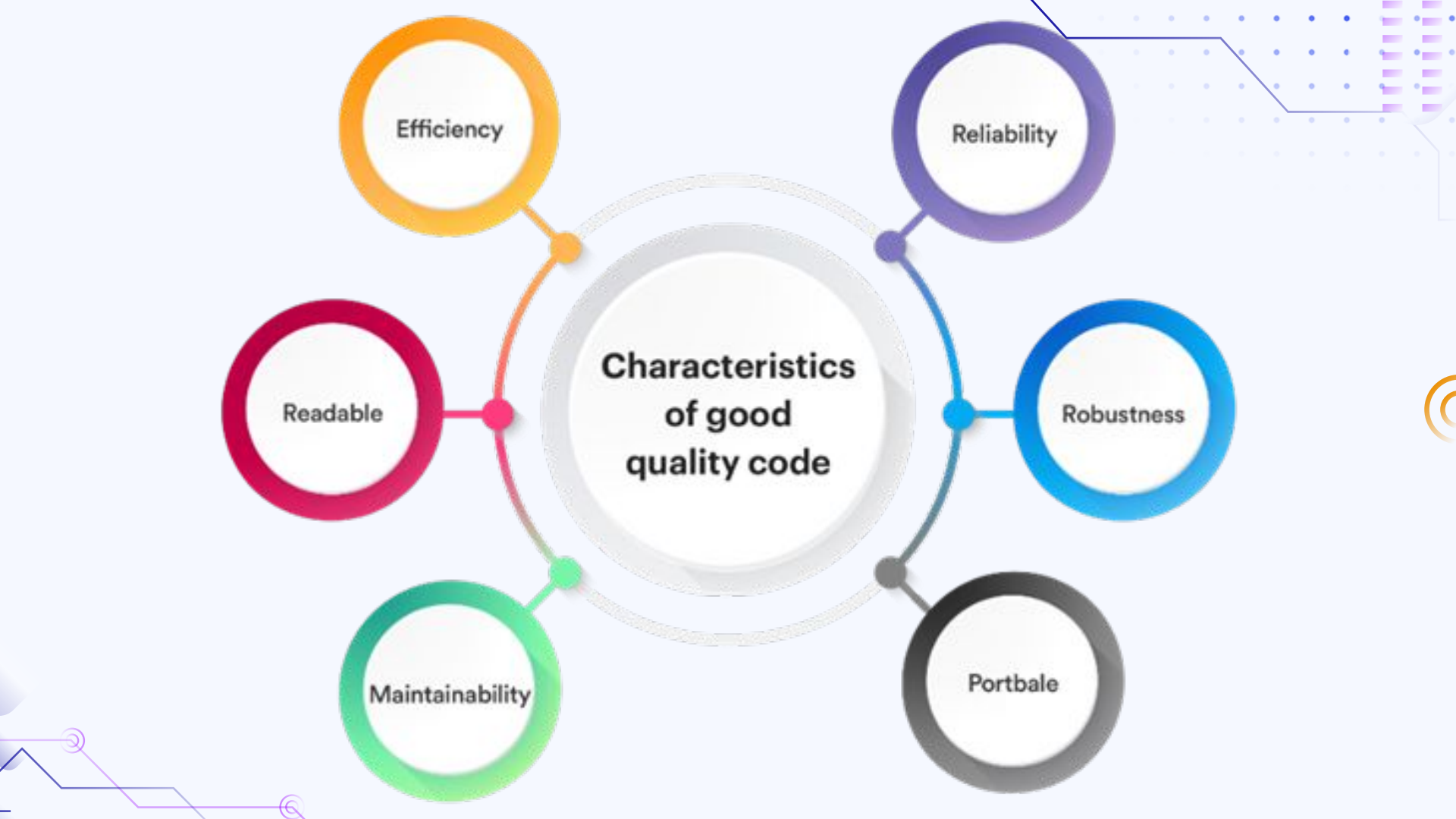

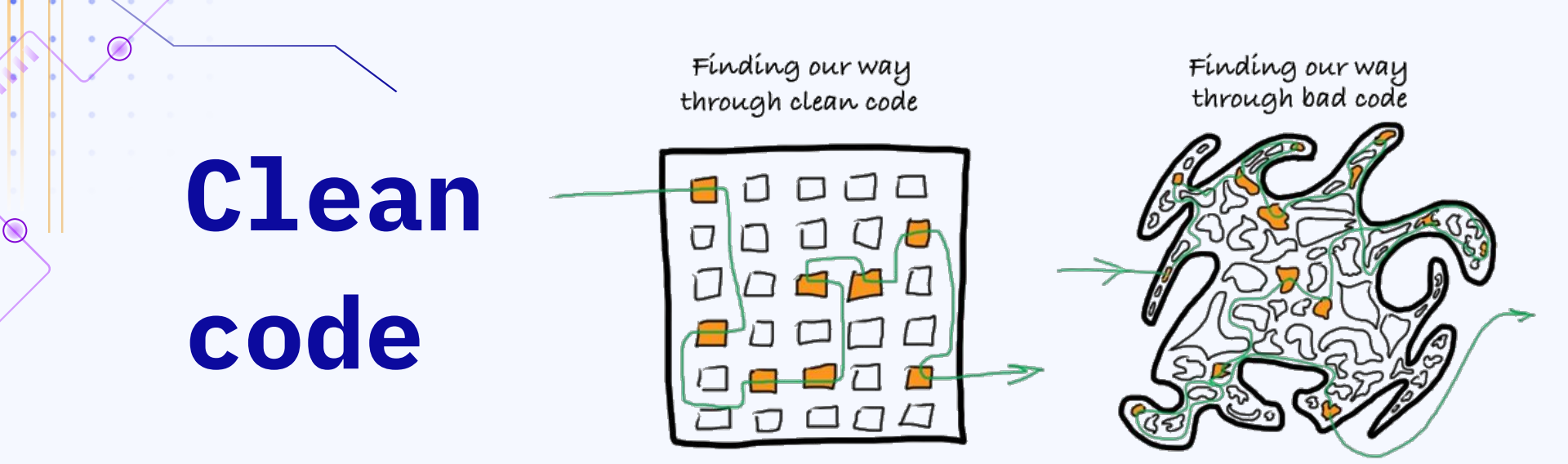

Clean Code to standard dla wszelkiego rodzaju kodu, który prowadzi do tworzenia bezpiecznego, niezawodnego i łatwego w utrzymaniu oprogramowania, obejmującego kod źródłowy, testowy, infrastrukturalny, pomocniczy oraz skrypty. Umożliwia łatwe czytanie, zrozumienie i utrzymanie kodu, co przekłada się na poprawę jakości oprogramowania poprzez strukturę i spójność w zakresie wymagań dotyczących wydajności. Dzięki temu czysty kod pozwala uzyskać maksymalną wartość i funkcjonalność oprogramowania.

#### **Correct Code Structure**

Divide rolated code into groups and separate code that performs different functions

#### Clear & Descriptive Names

Makes the code much easier to understand, find bugs, or change later.

#### Standard Source File Structure

Different types of elements would be present in the source file structure it should be followed across the entire coding

#### Code Format Consistency

Consistency in code format improves readability of the code & makes it easier to find bugs

#### Add Code Comments

They help programmers add information about the function the code is performing

#### Address Duplicate Code

The repetitive code can be extracted to a separate method or class & then used for all instances of repetitions

#### Well Written Logs

(

Quality logs serve several purposes including simplifying the debugging process

#### **Avoid Hardcoding**

Including data directly into the code can affect the code's performance and make it prone to errors

#### Limited Parameters in Method

Java

**Clean Code** 

Principles

Having too many parameters in a mathod makes it unnocessarily complex & difficult to interpret

# Koncepcja SOLID

Zasady SOLID są kluczowymi wytycznymi w programowaniu obiektowym, których przestrzeganie jest niezbędne dla osiągnięcia czystego kodu.

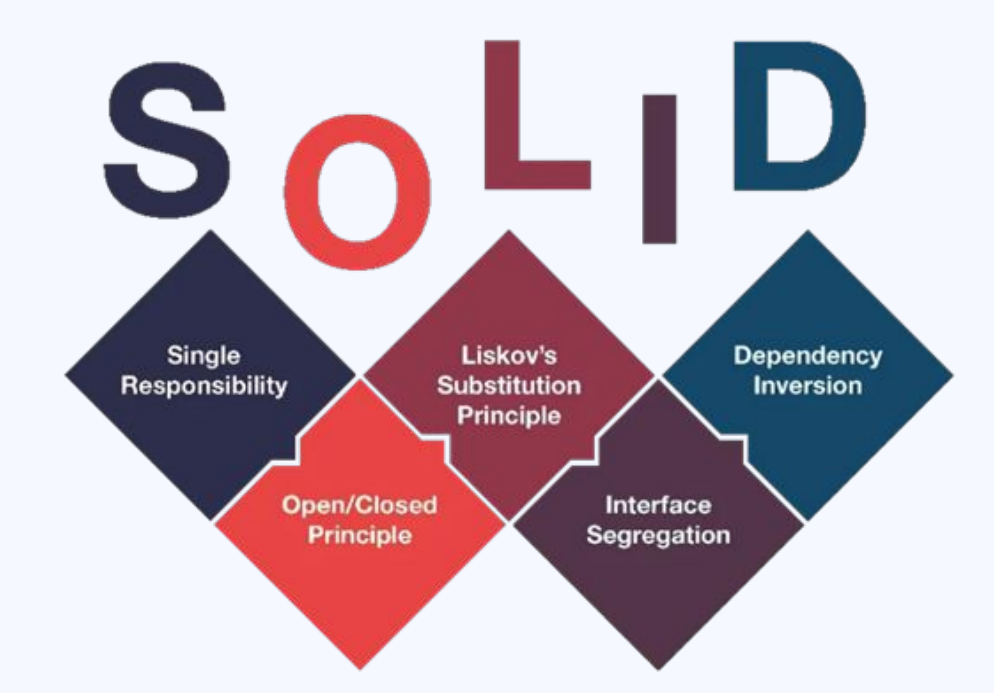

# Pokrycie kodu

Pokrycie kodu to wskaźnik, który mierzy, w jakim stopniu testy jednostkowe obejmują kod źródłowy aplikacji. Wyższy poziom pokrycia kodu oznacza większą pewność, że aplikacja działa zgodnie z oczekiwaniami oraz że jest bardziej odporna na błędy. Wysokie pokrycie kodu świadczy o staranności w testowaniu, co może prowadzić do zwiększenia stabilności i niezawodności oprogramowania.

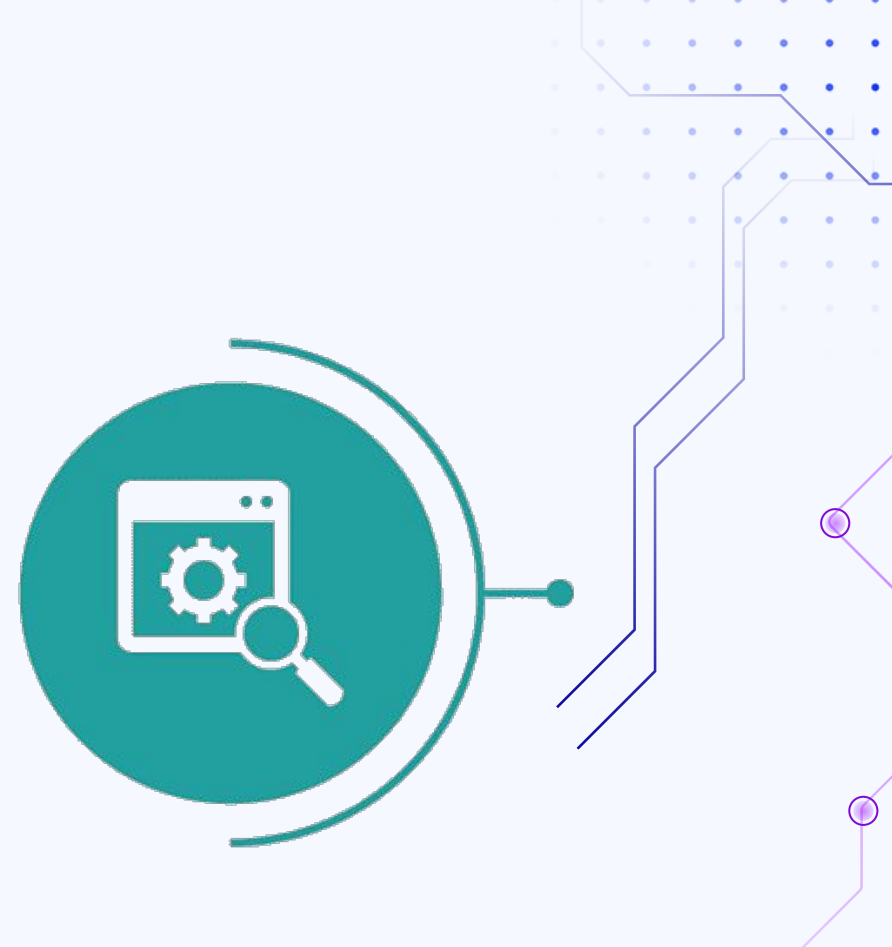

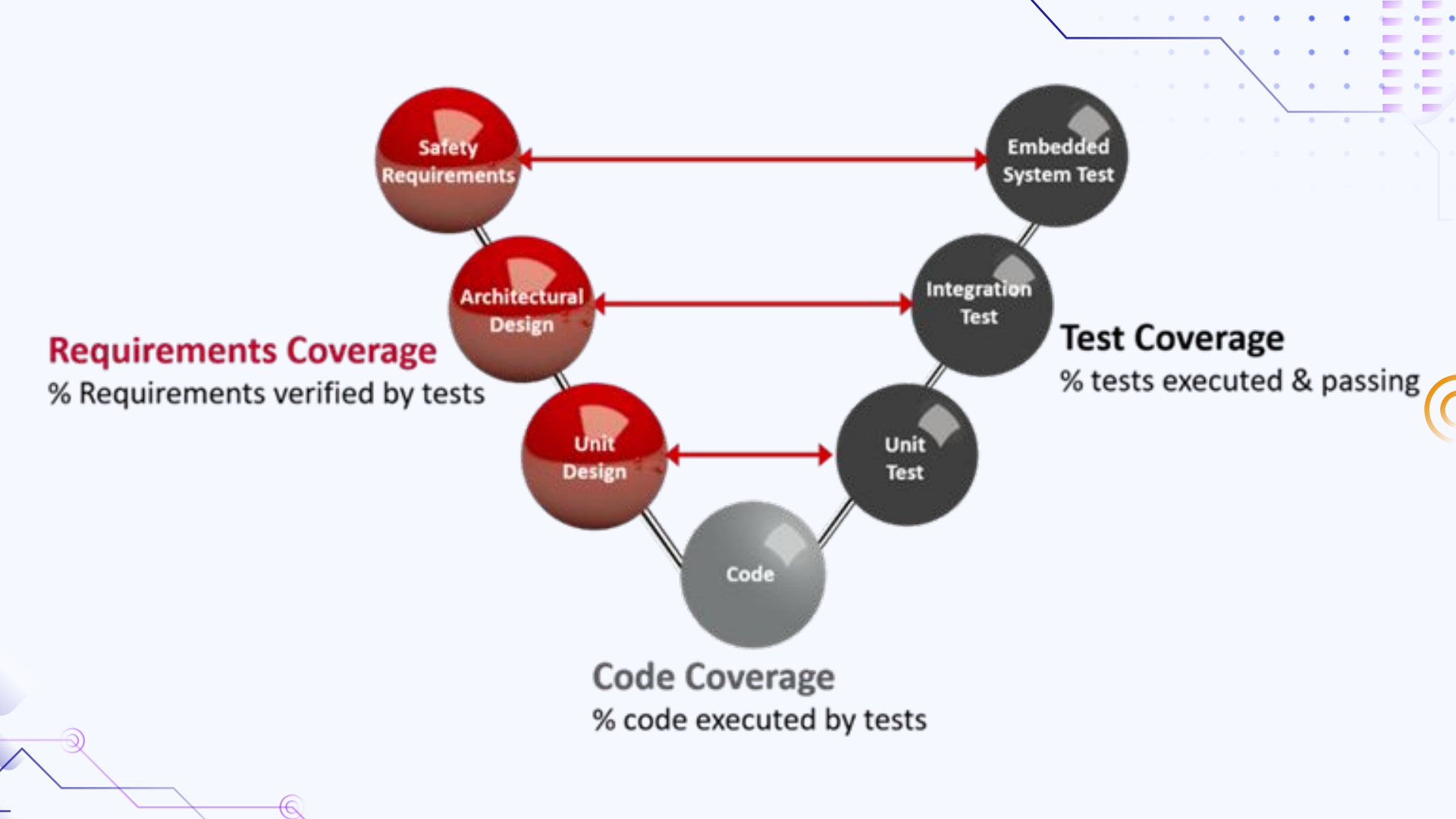

# Static Code Analysis

Statyczna analiza kodu to proces automatycznego skanowania kodu źródłowego, przeprowadzany przez uruchomieniem programu, w celu wykrycia:

- błędów,
- potencjalnych zagrożeń bezpieczeństwa,
- niespójności,
- niezgodności z dobrymi praktykami programistycznymi.

#### BENEFITS OF USING SONARQUBE FOR STATIC CODE ANALYSIS

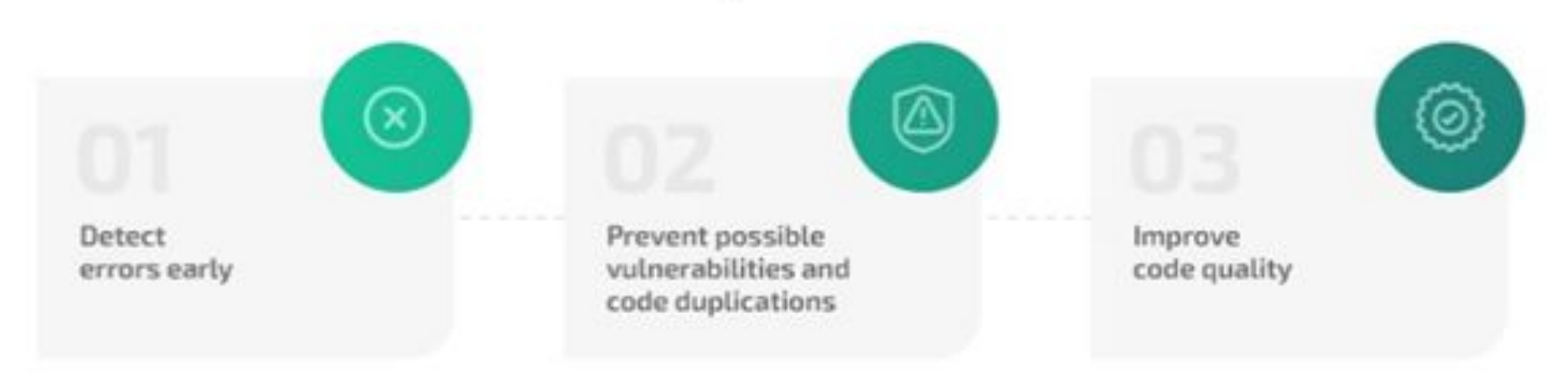

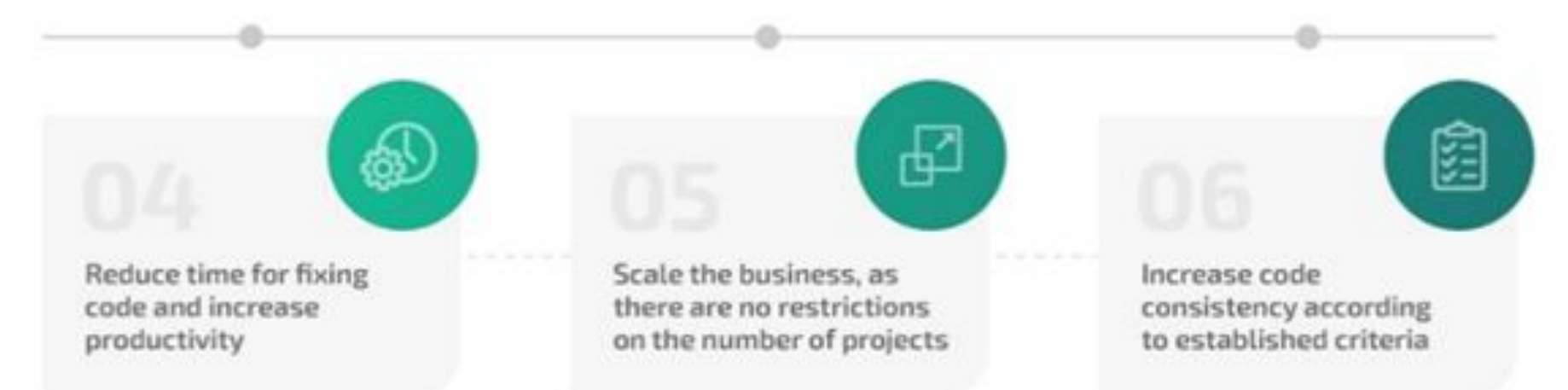

# sonarqube

**O2** Funkcje SonarQube

. . . . .

# SonarQube

SonarQube narzędzie do analizy i oceny jakości kodu, które pozwala na automatyczne sprawdzanie kodu źródłowego pod kątem błędów, podatności oraz innych problemów, mogących wpłynąć na jakość kodu. Dzięki temu, programiści mogą szybko zidentyfikować i naprawić potencjalne problemy, zanim zostaną one wdrożone do produkcji. Oferuje zestaw metryk i wskaźników, które pozwalają na ocenę jakości kodu w oparciu o różne kryteria, takie jak czytelność, złożoność, zgodność ze standardami oraz bezpieczeństwo.

# Funkcje SonarQube

- Analiza kodu oferuje szczegółową ocenę jakości kodu oraz identyfikuje obszary, w których zostały złamane ustalone reguły.
- Pokrycie kodu mierzy, w jakim stopniu testy jednostkowe obejmują kod źródłowy, co pozwala ocenić jakość testowania
- Wykrywanie duplikatów kodu
- Skanowanie pod kątem podatności automatycznie wykrywa potencjalne błędy i słabości w kodzie, które mogą obniżać bezpieczeństwo aplikacji.
- Wykrywanie "code smells" identyfikuje problemy w kodzie (niekoniecznie będące błędami), które świadczą o jego niskiej jakości i mogą prowadzić do problemów w przyszłości.

- Zarządzanie jakością kodu Umożliwia definiowanie reguł i standardów jakości, zarówno za pomocą profilu "Sonar Way", jak i własnych standardów w ramach Quality Gate.
- Analiza bezpieczeństwa aplikacji posiada moduł do śledzenia potencjalnych manipulacji danymi przez atakujących, identyfikujący wrażliwe miejsca w kodzie narażone na ataki.
- Wsparcie dla znanych API monitoruje znane API, które mogą być źródłem lub celem potencjalnych ataków.
- Konfiguracja dla autorskich frameworków umożliwia dostosowanie narzędzia do specyficznych frameworków, co pozwala na efektywną sanityzację kodu.
- Ochrona przed atakami pomaga w zabezpieczeniu kodu przed różnymi rodzajami ataków, takimi jak SQL Injection, Code Injection czy Server-Side Request Forgery (SSRF).

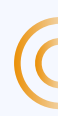

**03** Działanie SonarQube

#### SONARQUBE COMPONENTS

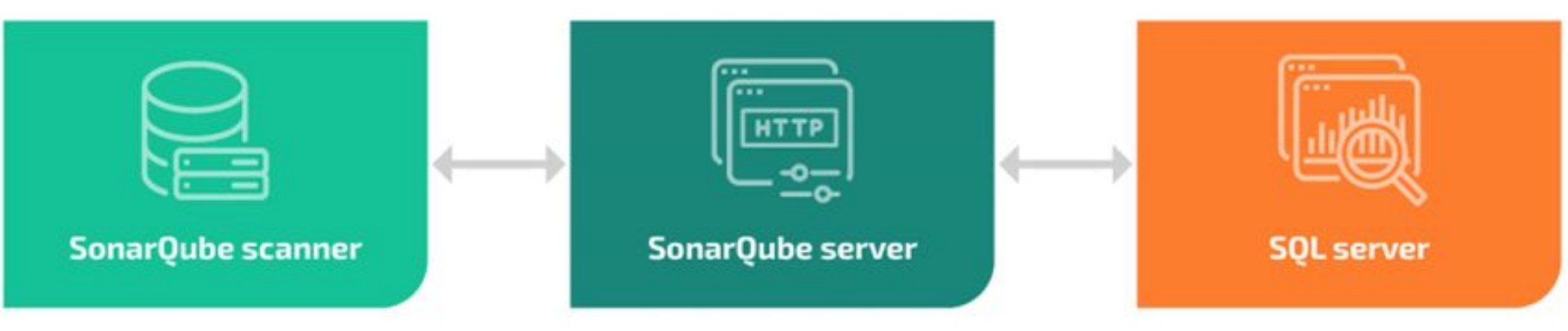

# Komponenty SonarQube

**Skaner** - analizuje kod źródłowy, wykonując statyczną analizę pod kątem różnych aspektów jakości

**Baza danych** - przechowywane są w niej metryki jakości kodu oraz konfiguracja dotycząca analiz i reguł, co pozwala na śledzenie postępów i wprowadzanie zmian w analizie.

**Serwer SonarQube** - udostępnia interfejs użytkownika, przetwarza raporty z analizy kodu i zapisuje je do bazy danych

# How SonarQube Works!

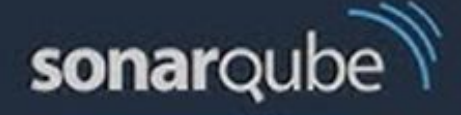

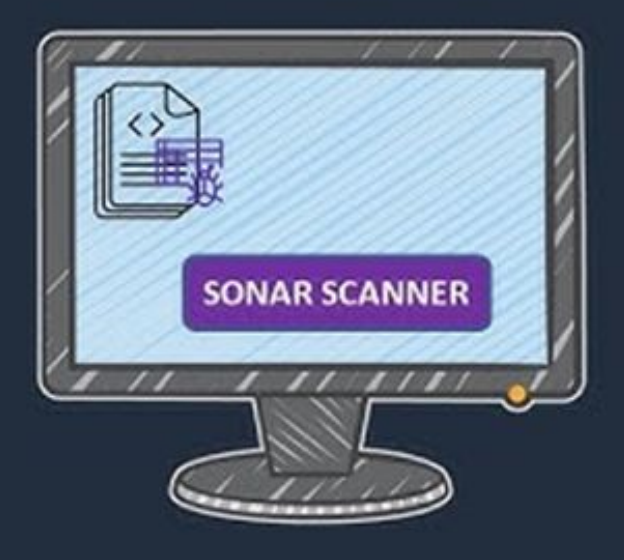

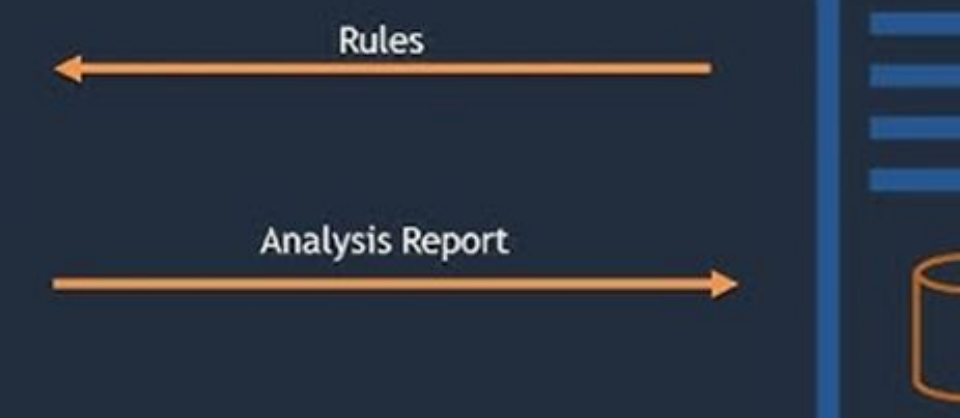

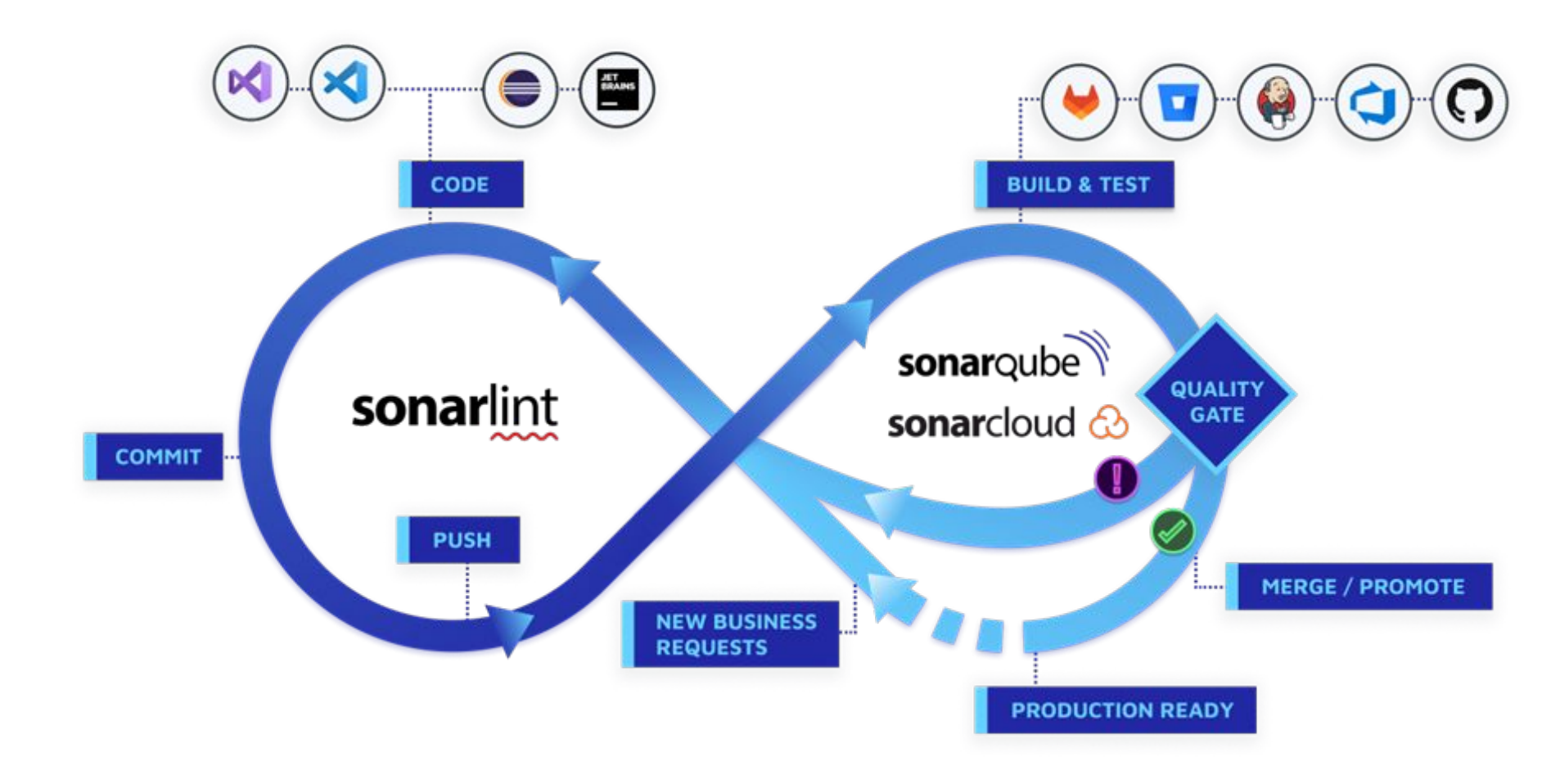

## Quality Gate

Quality Gate jest narzędziem determinującym standardy dotyczące jakości przyjęte dla projektu. Jest to zbiór warunków określających gotowość kodu do wypuszczenia na środowisko produkcyjne. Przykładowe warunki definiowane w ramach Quality Gate:

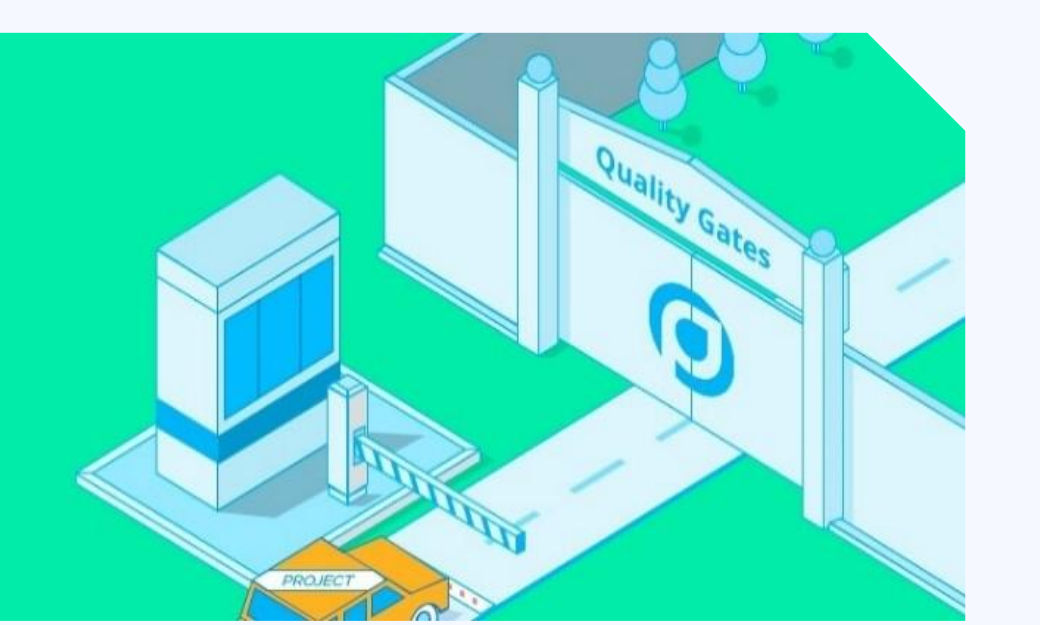

- dopuszczalny minimalny poziom pokrycia testami
- procentowy udział powielonego kodu
- brak wystąpienia nowych błędów na poziomie *Blocker*.

Domyślną konfiguracją, zalecaną dla większości projektów, jest *Sonar way*.

# Quality Gate

| Quality Gates ? Create |                                                                                                    |      |
|------------------------|----------------------------------------------------------------------------------------------------|------|
| Sonar way              | Sonar way default built-in                                                                             | Сору |
| DEFAULT BUILT-IN       | ③ The only quality gate you need to practice <u>Clean as You Code</u>                                  |      |
|                        | Conditions                                                                                             |      |
|                        | New code has 0 issues                                                                                  |      |
|                        | All new security hotspots are reviewed                                                                 |      |
|                        | New code is sufficiently covered by test Coverage is greater than or equal to 80.0% ?                  |      |
|                        | New code has limited duplication Duplicated Lines (%) is less than or equal to 3.0% ?                  |      |
|                        | Projects 7                                                                                             |      |
|                        | Every project not specifically associated to a quality gate will be associated to this one by default. |      |
|                        |                                                                                                    |      |

**04** Instalacja . .

. . . . .

Wymagana Java 17 !!!

## Instalacja SonarQube

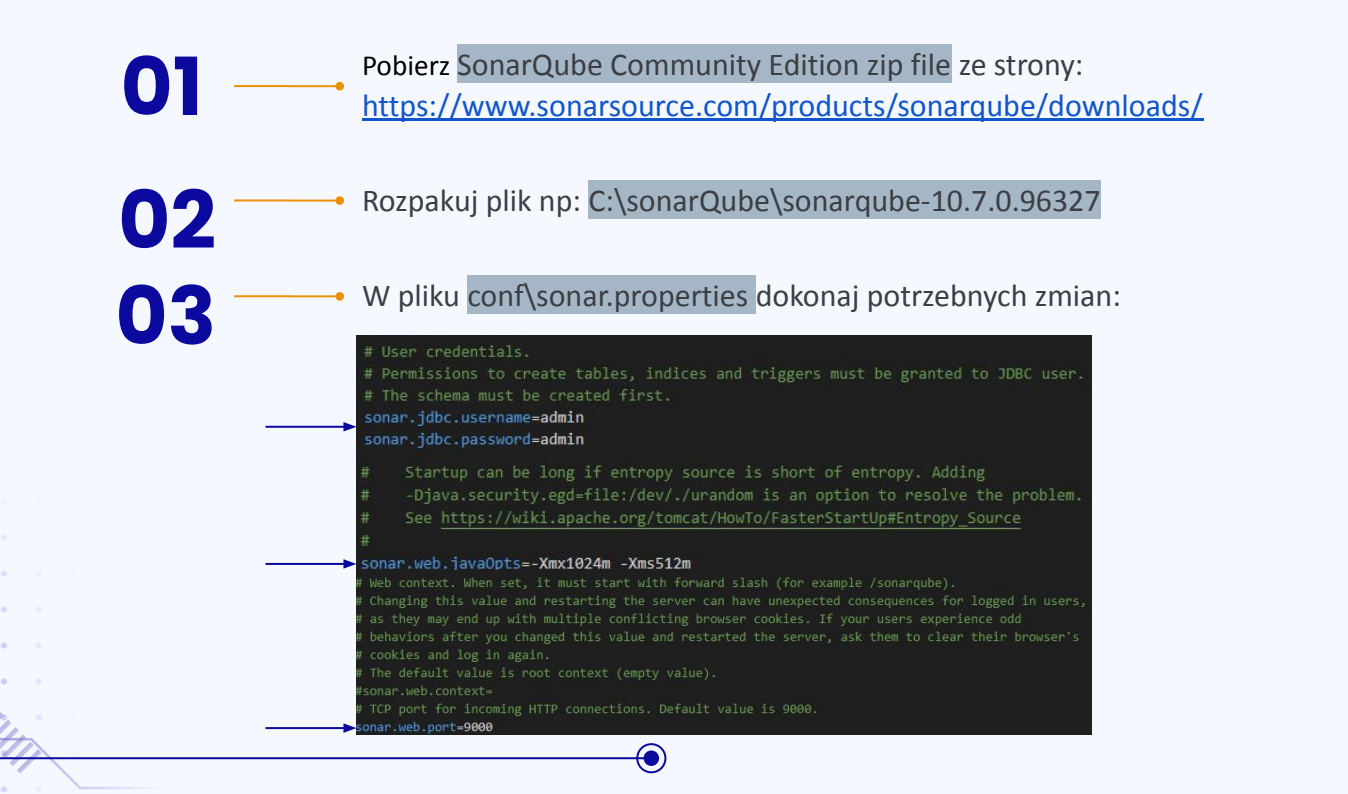

## Instalacja SonarQube

W konsoli uruchom plik: StartSonar.bat z folderu

C:\sonarQube\sonarqube-10.7.0.96327\bin\windows-x86-64

- a. C:\sonarQube\sonarqube-10.7.0.96327\bin\linux-x86-64
- b. C:\sonarQube\sonarqube-10.7.0.96327\bin\macosx-universal-64

Oczekiwany wynik:

04

2024.11.04 13:09:32 INFO app[][o.s.a.SchedulerImpl] Process[ce] is up 2024.11.04 13:09:32 INFO app[][o.s.a.SchedulerImpl] SonarQube is operational

## Instalacja SonarScanner CLI

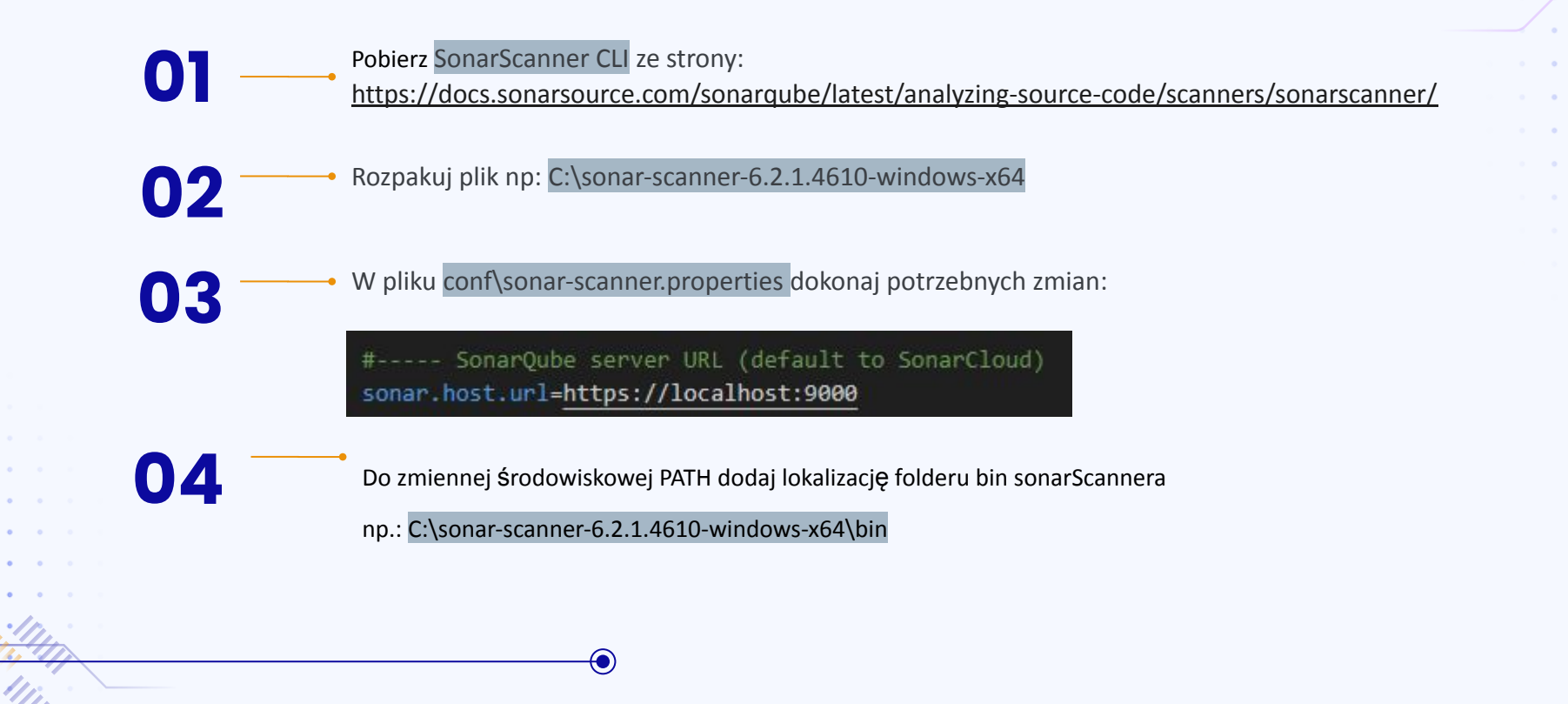

## Instalacja SonarScanner CLI

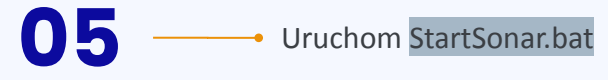

06

07

Zaloguj się do serwera ustalonego w sonar.host.url np. : <u>http://localhost:9000</u> używając domyślnego loginu i hasła admin (jeżeli nie działa: http://127.0.0.1:9000)

Ustaw nowe hasło logowania

Użytkowanie i UI

. . . .

Z projektem Maven

05

## Integracja z Mavenem

D Do pliku pom.xml dodaj plugin:

<plugin>

<groupId>org.sonarsource.scanner.maven </groupId>

<artifactId> sonar-maven-plugin </artifactId>

<version>4.0.0.4121</version> <!-- Aktualna wersja -->

</plugin>

## Integracja z Mavenem

**02** — Dodaj również repozytorium:

<repositories>

<repository>

<id>sonarsource-repo</id>

<url>https://repo.maven.apache.org/maven2 </url>

. .

. .

</repository>

</repositories>

## Integracja z Mavenem

- Z konsoli wbudowanej intellij uruchom plik StartSonar.bat z folderu
   C:\sonarQube\sonarqube-10.7.0.96327\bin\windows-x86-64(lub odpowiadającemu sys. op)
   Użyj komendy mvn clean install sonar:sonar
- 05 W przeglądarce otwórz adres ustawiony jako local.host

## Utworzy się projekt

| My Eavorites A                             |      |                                                                                                    | Create Project ~  |  |
|--------------------------------------------|------|----------------------------------------------------------------------------------------------------|-------------------|--|
| Filters                                    |      | Q. Search for projects     Perspective     Overall Status     >     Sort by     Name     >         | :† 1 project(s) 🏫 |  |
| Quality Gate                               |      | hotel public Last analysis: 3 hours ago + 197 Lines of Code - XML, Java                            | ✓ Passed          |  |
| <ul> <li>Passed</li> <li>Failed</li> </ul> | 0    | E 1 A 0 A 5 E 0.0%<br>Security Reliability Maintainability Hotspots Reviewed Coverage Duplications |                   |  |
| Security                                   |      |                                                                                                    |                   |  |
| A ≥ 0 info issues                          | 0 1  | 1 of 1 shown                                                                                       |                   |  |
| B ≥ 1 minor issue                          | 0    |                                                                                                    |                   |  |
| C ≥ 1 major issue                          | 0 1  |                                                                                                    |                   |  |
| D ≥ 1 critical issue                       | 0 1  |                                                                                                    |                   |  |
| E) ≥ 1 blocker issue                       | 1    |                                                                                                    |                   |  |
| Reliability                                |      |                                                                                                    |                   |  |
| A ≥ 0 info issues                          | 1    |                                                                                                    |                   |  |
| B ≥ 1 minor issue                          | 0    |                                                                                                    |                   |  |
| C ≥ 1 major issue                          | 0    |                                                                                                    |                   |  |
| D ≥ 1 critical issue                       | 0    |                                                                                                    |                   |  |
| (E) ≥ 1 blocker issue                      | 0 11 |                                                                                                    |                   |  |
|                                            | ~    |                                                                                                    |                   |  |

. . .

|                      |     |                 |                    |                        | More Q                      |                     |                   |      |                              |  |
|----------------------|-----|-----------------|--------------------|------------------------|-----------------------------|---------------------|-------------------|------|------------------------------|--|
| My Favorites All     | Î   |                 |                    |                        |                             |                     |                   |      | C eate Project ~             |  |
|                      |     | Q Search        | n for projects     |                        | Perspective Overall         | Status ~ So         | Name              | ~ Et | Local project                |  |
| Filters              |     |                 |                    |                        |                             |                     |                   |      | Import from DevOps Platforms |  |
|                      |     | s∱ hot          |                    |                        |                             |                     |                   |      | V Passed                     |  |
| Quality Gate         |     | Lastana         | lysis: 1 day ago   | = 197 Lines of Cod     | o XML Java                  |                     |                   |      |                              |  |
| ✓ Passed             | 1   | Lustand         | iyolo. I day age   | - Iov Lines of Cou     | e Anic, sava                |                     |                   |      |                              |  |
| × Failed             | 0   | E 1<br>Security | A 0<br>Reliability | A 5<br>Maintainability | E 0.0%<br>Hotspots Reviewed | O 33.3%<br>Coverage | 0.0% Duplications |      |                              |  |
| Security             |     |                 |                    |                        |                             |                     |                   |      |                              |  |
| A ≥ 0 info issues    | 0 1 |                 |                    |                        |                             | 1 of                | 1 shown           |      |                              |  |
| B ≥ 1 minor issue    | 0 1 |                 |                    |                        |                             |                     |                   |      |                              |  |
| C ≥ 1 major issue    | 0   |                 |                    |                        |                             |                     |                   |      |                              |  |
| D ≥ 1 critical issue | 0   |                 |                    |                        |                             |                     |                   |      |                              |  |
| E) ≥ 1 blocker issue | 1   |                 |                    |                        |                             |                     |                   |      |                              |  |
| Reliability          |     |                 |                    |                        |                             |                     |                   |      |                              |  |
| A ≥ 0 info issues    | 1   |                 |                    |                        |                             |                     |                   |      |                              |  |
| B ≥ 1 minor issue    | 0   |                 |                    |                        |                             |                     |                   |      |                              |  |
| C ≥ 1 major issue    | 0   |                 |                    |                        |                             |                     |                   |      |                              |  |
|                      |     |                 |                    |                        |                             |                     |                   |      |                              |  |

01 ---- Utwórz nowy projekt

| 1 | of  | 2 |  |
|---|-----|---|--|
| 1 | OI. | 4 |  |

#### Create a local project

| myProject                                                        | 0                 |
|------------------------------------------------------------------|-------------------|
| Project key *                                                    |                   |
| myProject                                                        | 0                 |
|                                                                  |                   |
| Main branch name *                                               |                   |
| Main branch name *<br>main<br>The name of your project's default | branch Learn More |

02 — Wybierz lokalną analizę

| Overview | Issues Security Hotspots Measures Code Activity                                                                |
|----------|----------------------------------------------------------------------------------------------------|
|          | Analysis Method                                                                                                |
|          | Use this page to manage and set-up the way your analyses are performed.                                        |
|          | How do you want to analyze your repository?                                                                    |
|          | \varTheta With Jenkins                                                                                         |
|          | With GitLab Cl                                                                                                 |
|          | Locally                                                                                                    |
|          | Use this for testing or advanced use-case. Other modes are recommended to help you set up your CL environment. |

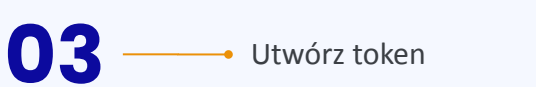

#### 1 Provide a token

Analyze "myProject": sqp\_e70da76d827391e8c2606ac2b74ce6f3688e70dc

The token is used to identify you when an analysis is performed. If it has been compromised, you can revoke it at any point in time in your user account.

#### Continue

Przeprowadź analizę projektu, uruchamiając wygenerowaną komendę w konsoli projektu (pomiń \)

#### 2 Run analysis on your project

What option best describes your project?

04

Maven Gradle .NET Other (for JS, TS, Go, Python, PHP, ...)

#### Execute the Scanner for Maven

Running a SonarQube analysis with Maven is straighforward. You just need to run the following command in your project's folder.

mvn clean verify sonar:sonar \
 -Dsonar.projectKey=myProject \
 -Dsonar.projectName='myProject' \
 -Dsonar.host.url=http://127.0.0.1:9000 \
 -Dsonar.token=sqp\_e70da76d827391e8c2606ac2b74ce6f3688e70dc

Сору

## Project Overview

| Quality Gate *     Passed                                   |                                                  |                                       | Last analysis <b>4 hours ago</b> |  |
|-------------------------------------------------------------|--------------------------------------------------|---------------------------------------|----------------------------------|--|
| The last analysis has warnings. See I New Code Overall Code | details                                          |                                       |                                  |  |
| Security<br>1 Open issues                                   | Reliability           E         O Open issues    | A 5 Open issues                       | A                                |  |
| Accepted issues<br>O<br>Valid issues that were not fixed    | Coverage       33.3%       On 12 lines to cover. | Duplications<br>0.0%<br>on 224 lines. | ۲                                |  |
| Security Hotspot<br>1                                       | E                                                |                                       |                                  |  |

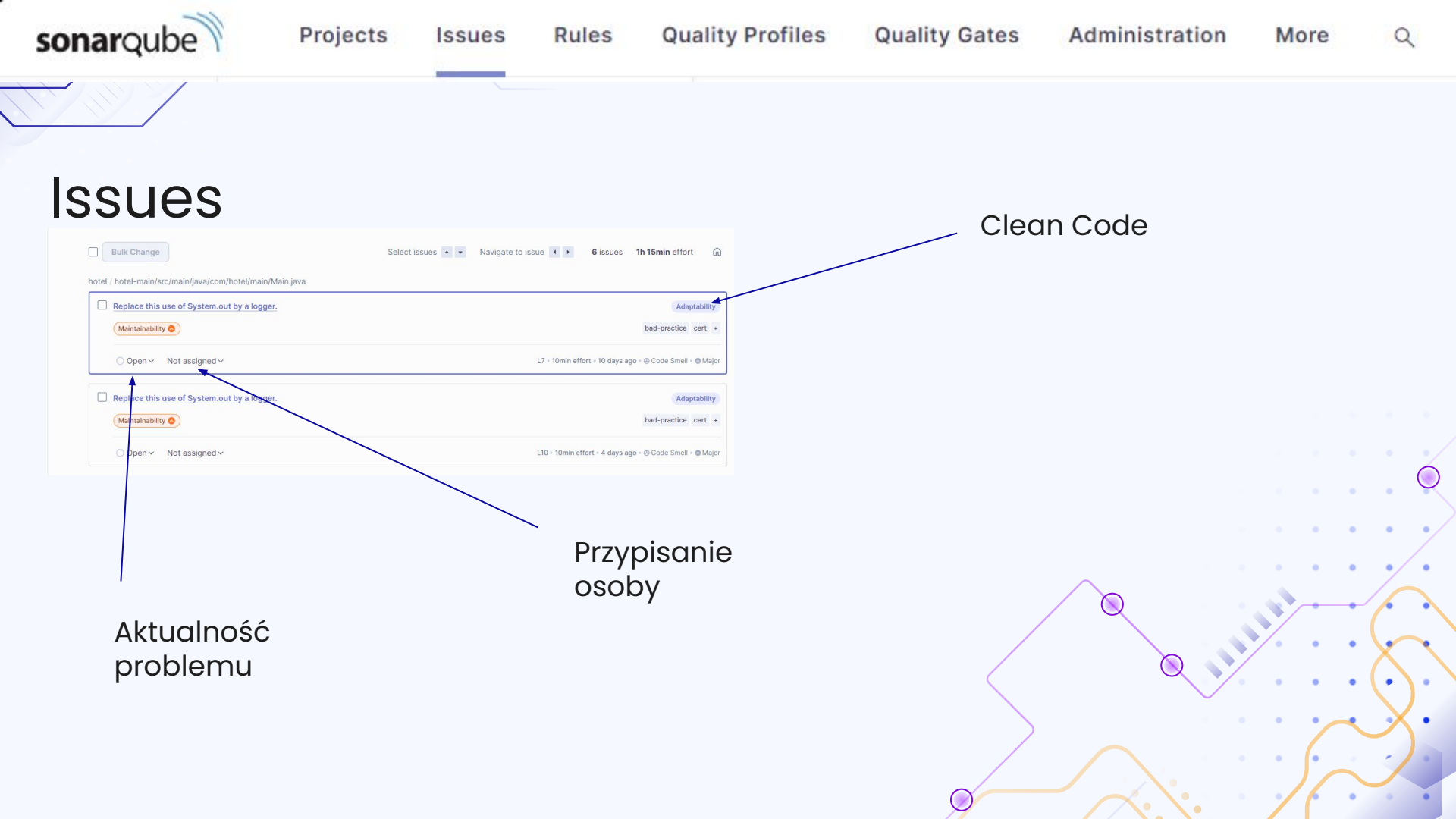

#### Issues

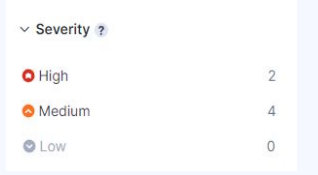

#### Poziom istotności

| ✓ Туре       |   |
|--------------|---|
| 航 Bug        | 0 |
| Uunerability | 1 |
| Scode Smell  | 5 |

| 00          | pen∨ Not a       | assigned ∽ bad-practice +             |               |             |     |                              |            |
|-------------|------------------|---------------------------------------|---------------|-------------|-----|------------------------------|------------|
| W           | nere is the issu | Why is this an issue?                 | Activity      | More info   |     |                              |            |
| ho          | tel > hotel-n    | nain/src/main/java/com/hotel/m        | ain/Main.java | a (C        | Оре | n in IDE See all issues in t | his file 📫 |
|             |                  |                                       |               |             |     |                              |            |
| 2<br>3<br>4 | jflejm           | <pre>import com.hotel.util.Map;</pre> |               |             |     |                              |            |
| 5           | li celur         | public class Main {                   |               |             |     |                              |            |
| 6           | 1.00             | public static void main(              | String[] ar   | gs) {       |     |                              |            |
| 7           |                  | System.out.println("                  | Hello world   | !");        |     |                              |            |
|             |                  | Replace this use of Sys               | tem.out by    | y a logger. |     |                              |            |
| 8           | jflejm           | Map m = new Map();                    |               |             |     |                              |            |
| 9           |                  | <pre>m.printH();</pre>                |               |             |     |                              |            |
| 10          |                  | System.out.println("                  | Za jakie gr   | zechy?");   |     |                              |            |
|             | jflejm…          | Replace this use of System            | out by a log  | gger.       |     |                              |            |
| 11          | jflejm           | }                                     |               |             |     |                              |            |
| 12          |                  | }                                     |               |             |     |                              |            |

 $\bigcirc$ 

• •

•

Тур

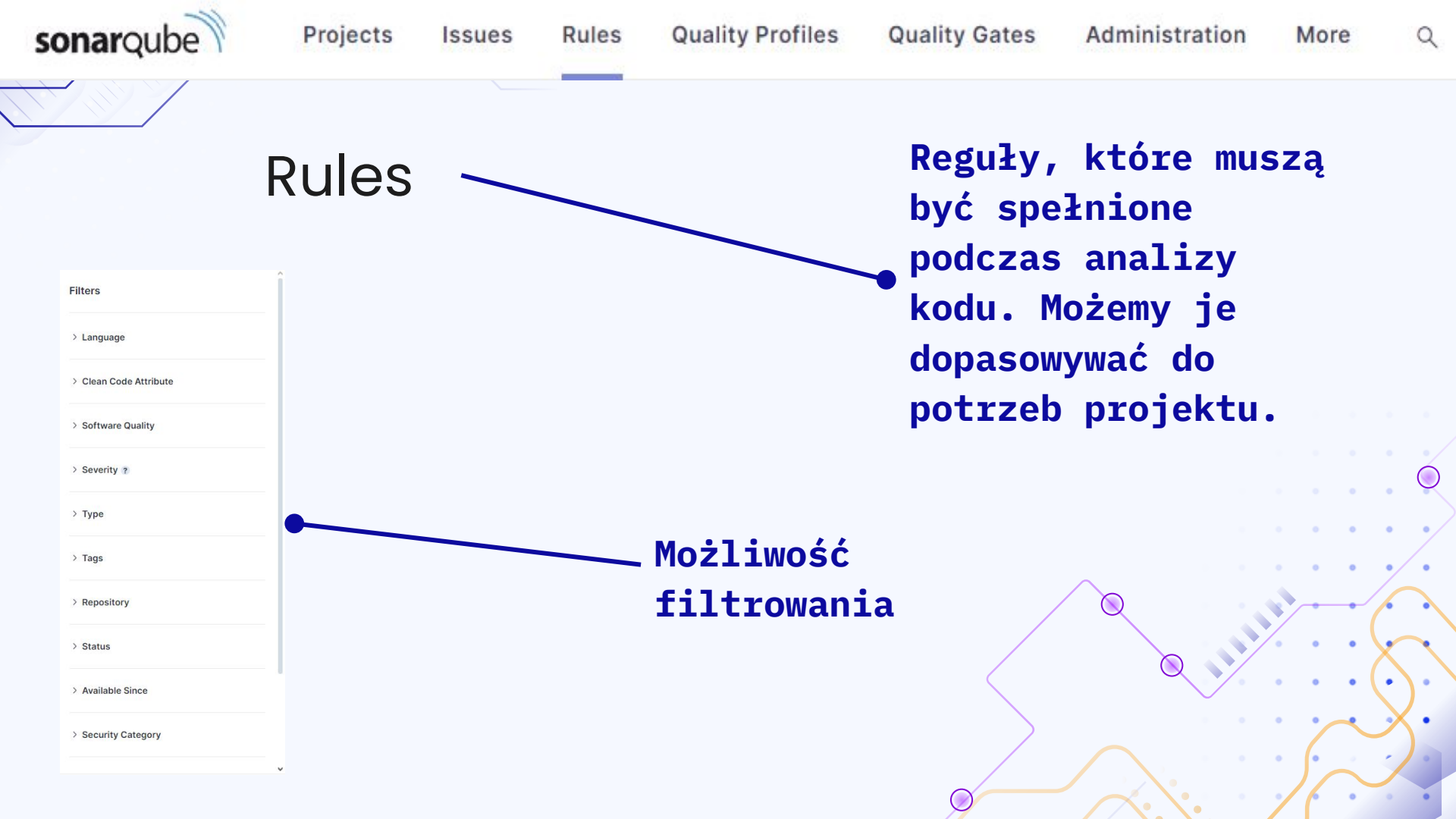

Rules

| Search for rules  Bulk Change  ".equals()" should not be used to test the values of "Atomic" classes  Reliability | Select rules    Navigate to rule                 | Clean<br>code |
|----------------------------------------------------------------------------------------------------|--------------------------------------------------|---------------|
| "==" and "!=" should not be used when "equals" is overridden Maintainability                                      | Intentionality<br>Java • @ Code Smell • cwe cert |               |
| "@Autowired" should be used when multiple constructors are provided         Maintainability         Reliability   | Java - 🛞 Code Smell - spring                     |               |
| "@Autowired" should only be used on a single constructor         Reliability O         Maintainability O          | Java - m Bug - spring                            |               |
| Software qualities i istotność                                                                                    |                                                  |               |

#### Dodawanie reguł

Reguly dodajemy do wybranego Quality Profile Quality Profiles > Java myJava Updated: 2 seconds ago Used: Never See Changelog Rule breakdown Inheritance Change Parent **Clean Code Categories** Active Inactive Sonar way BUILT-IN 512 active rules 155 inactive rules 0 overridden rules Consistency 79 53 512 active rules myJava 155 inactive rules 0 overridden rules 347 80 Intentionality Projects Change Projects Adaptability 36 No projects are explicitly associated to the profile. 14 Responsibility Permissions Software Qualities Active Inactive Users with the global "Administer Quality Profiles" permission and those listed below can manage this quality profile. Security 29 Grant permissions to more users Reliability 161 Maintainability 293 140 Activate More Wybieramy nową

regułę

19

2

11

#### Code Coverage

| hotel                            | View as                     | List         | × Select fi | es Navigate        | 3 files                 |
|----------------------------------|-----------------------------|--------------|-------------|--------------------|-------------------------|
| Coverage 33.3% See history       |                             |              | New Coo     | le: Since Octo     | ber 30, 2024            |
|                                  |                             |              | Coverage    | Uncovered<br>Lines | Uncovered<br>Conditions |
| hotel-util/src/main/java/com/hot | tel/util/ <b>Main.java</b>  |              | 0.0%        | 3                  | 0                       |
| hotel-main/src/main/java/com/h   | otel/main/ <b>Main.java</b> |              | 0.0%        | 5                  | 0                       |
| hotel-util/src/main/java/com/hot | tel/util/ <b>Map.java</b>   |              | 100%        | 0                  | 100                     |
|                                  |                             | 3 of 3 shown |             |                    |                         |
|                                  |                             |              |             | $\rightarrow$      |                         |

## Code Coverage

01 -

• Utwórz testy do odpowiedniej klasy np.:

| ✓ □ hotel-util         |   |
|------------------------|---|
| ✓ □ src                |   |
| 🗸 🗀 main               |   |
| 👻 🖿 java               |   |
| ✓ 	indescom.hotel.util |   |
| 🕑 Main                 |   |
| © Map                  |   |
| ✓ □ test               |   |
| ✓ □ java               |   |
| ✓ I com.hotel.util     |   |
| C MapTest              | • |

## Code Coverage - Surefire plugin

02 -

Do pliku pom.xml modułu, w którym znajduje się testowana klasa dodaj pluginy (surefire):

. .

. .

•••

#### <plugin>

- <groupId>org.apache.maven.plugins </groupId>
- <artifactId>maven-surefire-plugin </artifactId>
- <version>3.2.5</version>
- <configuration>
  - <includes>
    - <include> \*\*/\*Test.java</include>
  - </includes>
- </configuration>
- </plugin>

## Code Coverage - JaCoCo

02

.

• Do pliku pom.xml modułu, w którym znajduje się testowana klasa dodaj pluginy (JaCoCo):

#### <plugin>

<groupId>rg.jacoc</groupId>

<artifactIdjacoco-maven-plugir /artifactId>

<version>0.8.7</version>

<executions>

<execution>

<goals

<goalprepare-agent</goal>

</goals>

</execution>

<execution>

<id>report</id>

<phaset</phase>

<goals>

<goalreport</goal>

. .

</goals>

/execution>

</executions>

</plugin>

## Code Coverage

03

Uruchom testy np.: mvn clean test

04

W folderze target powinien utworzyć się plik jacoco:

| ✓          |                        |
|------------|------------------------|
| 🖑 MapTest  |                        |
| 🗸 🛅 target |                        |
|            | 🗀 classes              |
|            | 🗅 generated-sources    |
|            | generated-test-sources |
|            | 🗀 maven-status         |
|            | 🗅 site                 |
|            | 🖻 sonar                |
|            | 🗅 surefire-reports     |
|            | 🗅 test-classes         |
|            | 🤋 jacoco.exec          |

 $\bullet$ 

W katalogu site/jacoco zostaną wygenerowane raporty w formacie html

# Dziękujemy za uwagę

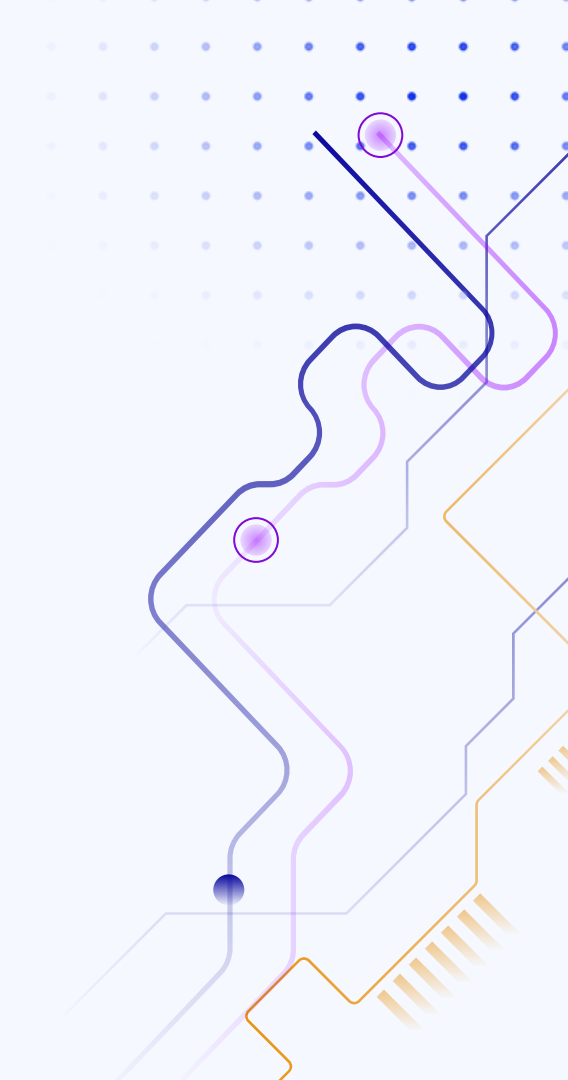